## **Copying All Files**

All files recorded on this unit will be copied. You can also select and copy only the files that have never been copied.

1 Select video or still image mode.

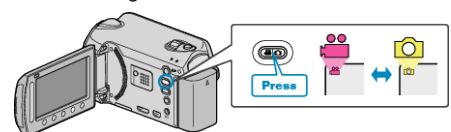

2 Select "CREATE FROM ALL"/"SAVE ALL" and touch .

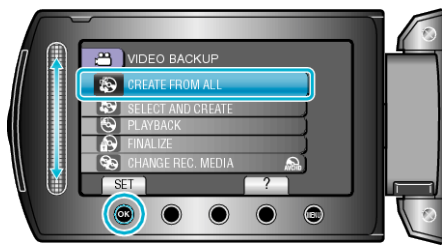

**3** Select the media for copying and touch  $\circledast$ .

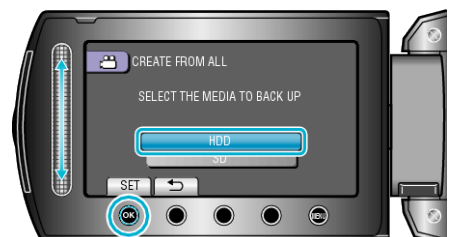

4 Select the desired menu and touch .

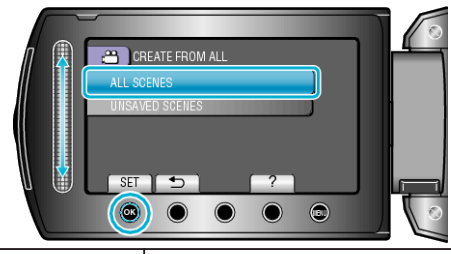

| Setting                                                     | Details                                                                  |
|-------------------------------------------------------------|--------------------------------------------------------------------------|
| <ul><li>"ALL SCENES"</li><li>"ALL IMAGES"</li></ul>         | All files in the recording medium are copied.                            |
| <ul><li>"UNSAVED SCENES"</li><li>"UNSAVED IMAGES"</li></ul> | Files that have never been copied are automatically selected and copied. |

5 Select "EXECUTE" and touch .

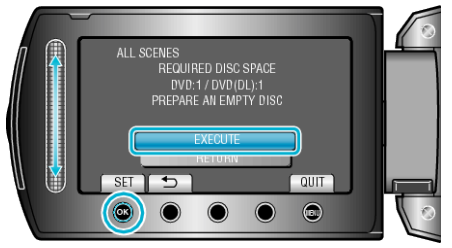

- The number of discs required to copy the files is displayed. Prepare the discs accordingly.
- 6 Select "YES" or "NO" and touch . (▲ mode only)

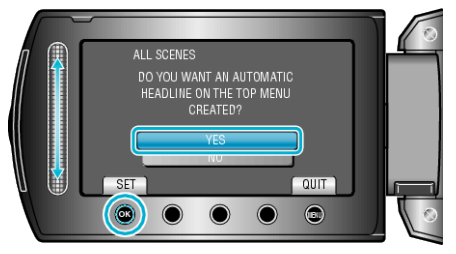

- When "YES" is selected, videos with similar recording dates are displayed in groups.
- When "NO" is selected, videos are displayed according to recording dates.
- 7 Select "EXECUTE" and touch .

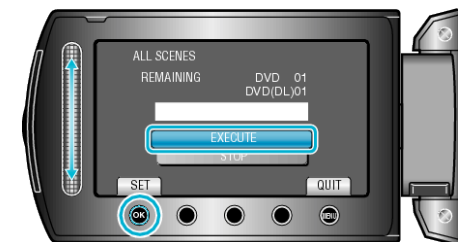

- When "INSERT NEXT DISC" appears, change the disc.
- After copying, touch .
- 8 Close the LCD monitor, then disconnect the USB cable.

## CAUTION:-

- Do not turn off the power or remove the USB cable until copying is complete.
- Files that are not on the index screen during playback cannot be copied.